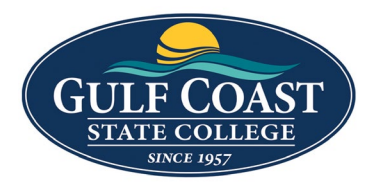

**GCSC** Website

Website Editing Instructions

| Cor      | nponents                                                                                            |   |
|----------|----------------------------------------------------------------------------------------------------|---|
| Butt     | on                                                                                                  |   |
| 1.<br>2. | Login to the page to edit<br>Click <b>Edit</b>                                                      |   |
|          | 🖵 Preview 🥜 Edit 🔹 Source 🏯 Properties 🟐 Versions                                                   |   |
| 3.       | Click one of the green edit buttons           Left Column Content                                   |   |
| 4.<br>5. | Click the <b>Component</b> icon Select <b>Button</b>                                                |   |
|          | Choose Component                                                                                    |   |
| 6.<br>7. | Filter by tag   Filter by name   Button   Insert Button   Enter:   a. Link Location   Link Location |   |
|          |                                                                                                    | D |
|          | b. Button Text<br>Button Text                                                                       |   |
|          |                                                                                                    |   |

## c. Button Style Button Style

O Yellow Background, White Hover, Blue Text

O Clear Background, Yellow Hover, Blue Text

O Clear Background, Yellow Hover, White Text

O Calendar Button, Button Rendered with Calendar Icon

select desired button style

# 8. Save Button

- 9. Preview Button Styles
  - a. Yellow Background, White Hover, Blue Text

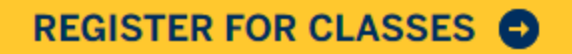

b. Clear Background, Yellow Hover, Blue Text

REGISTER FOR CLASSES

c. Clear Background, Yellow Hover, White Text

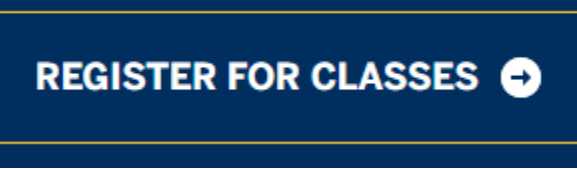

d. Calendar Button, Button Rendered with Calendar Icon

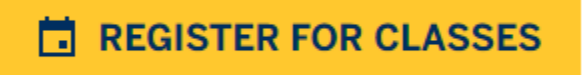

10. Submit Button

# **Events Slider**

- 1. Login to the page to edit
- 2. Click Edit

A Properties Preview 🖋 Edit Source Versions 3. Click one of the green edit buttons Left Column Content П 4. Click the **Components** icon 5. Select Events Slider Events Slider Gallery with Options Image and Link Image With Caption Large Text List l ink l ist 6. Insert Events Slider

 Edit Component - Events Slider

 Items in Slider

 3

 Enter number to select how many event items will be displayed in slider.

 Events Tag (Optional) (optional)

 art

 By default the newest events will be displayed in this slider. If a tag is entered, events will be filtered to display only events with that tag.

#### 7. Enter:

## a. Items in Slider

Items in Slider

3

Enter number to select how many event items will be displayed in slider.

# b. Events Tab (optional)

Events Tag (Optional) (optional)

art

By default the newest events will be displayed in this slider. If a tag is entered, events will be filtered to display only events with that tag.

# 8. Save Events Slider

9. Preview Events Slider

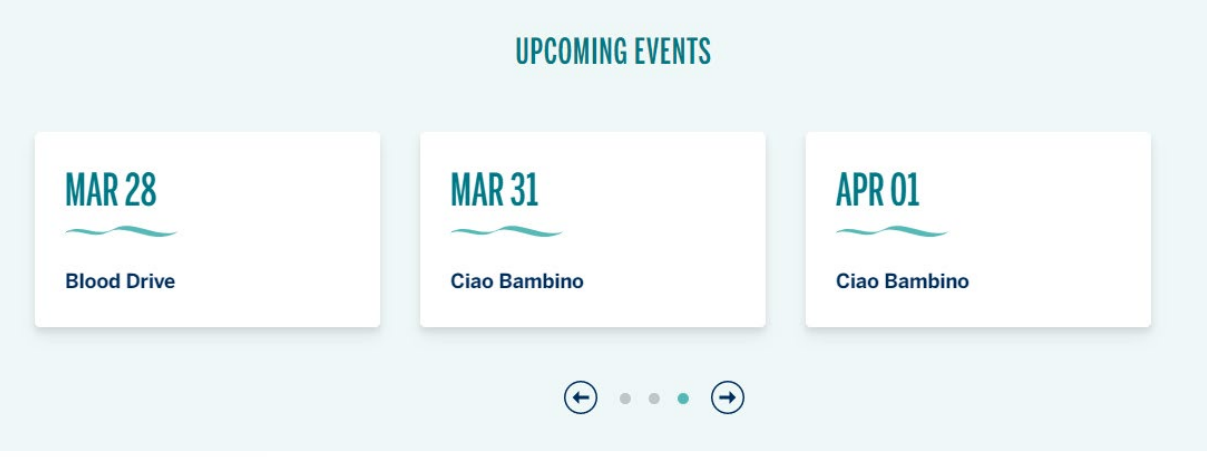

10. Submit Events Slider